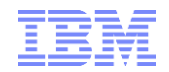

### MQ Security Overview

Robert Parker parrobe@uk.ibm.com

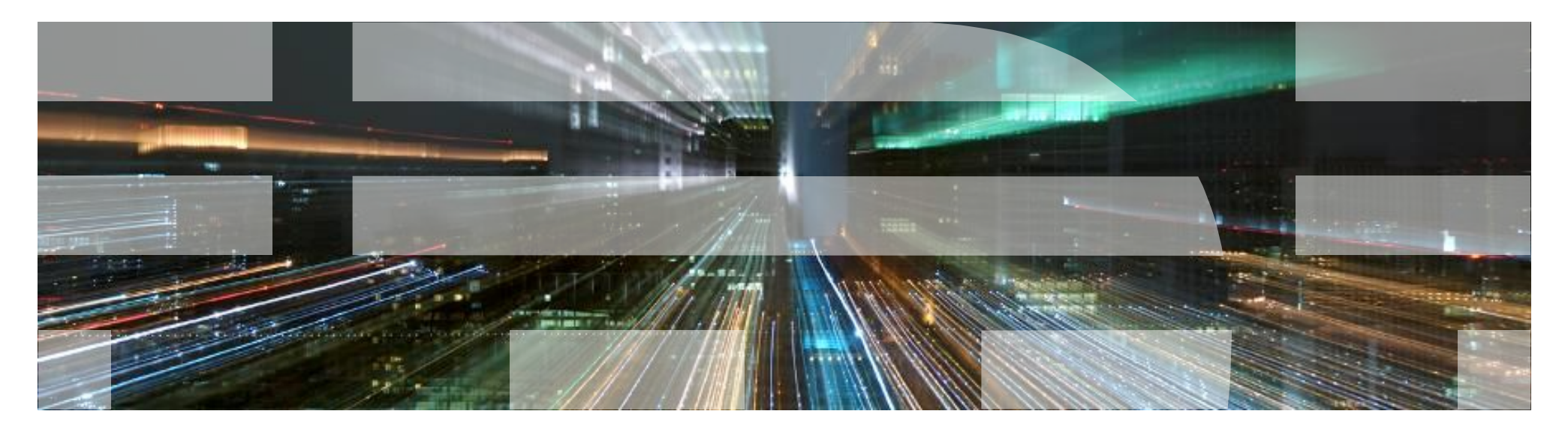

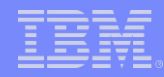

#### Agenda

- Introduction
- Connection Authentication
- Authorization
- SSL/TLS on a channel
- Channel Authentication
- Security Exits

8/12/2015

AMS

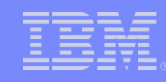

#### Introduction – Typical MQ

In a Typical MQ setup there is:

- A Queue Manager (QMGR)
- .A number of Queues

•Applications that connect to the QMGR via:

Local Bindings

Client connections

8/12/2015

 Configuration is updated via Command line or Explorer

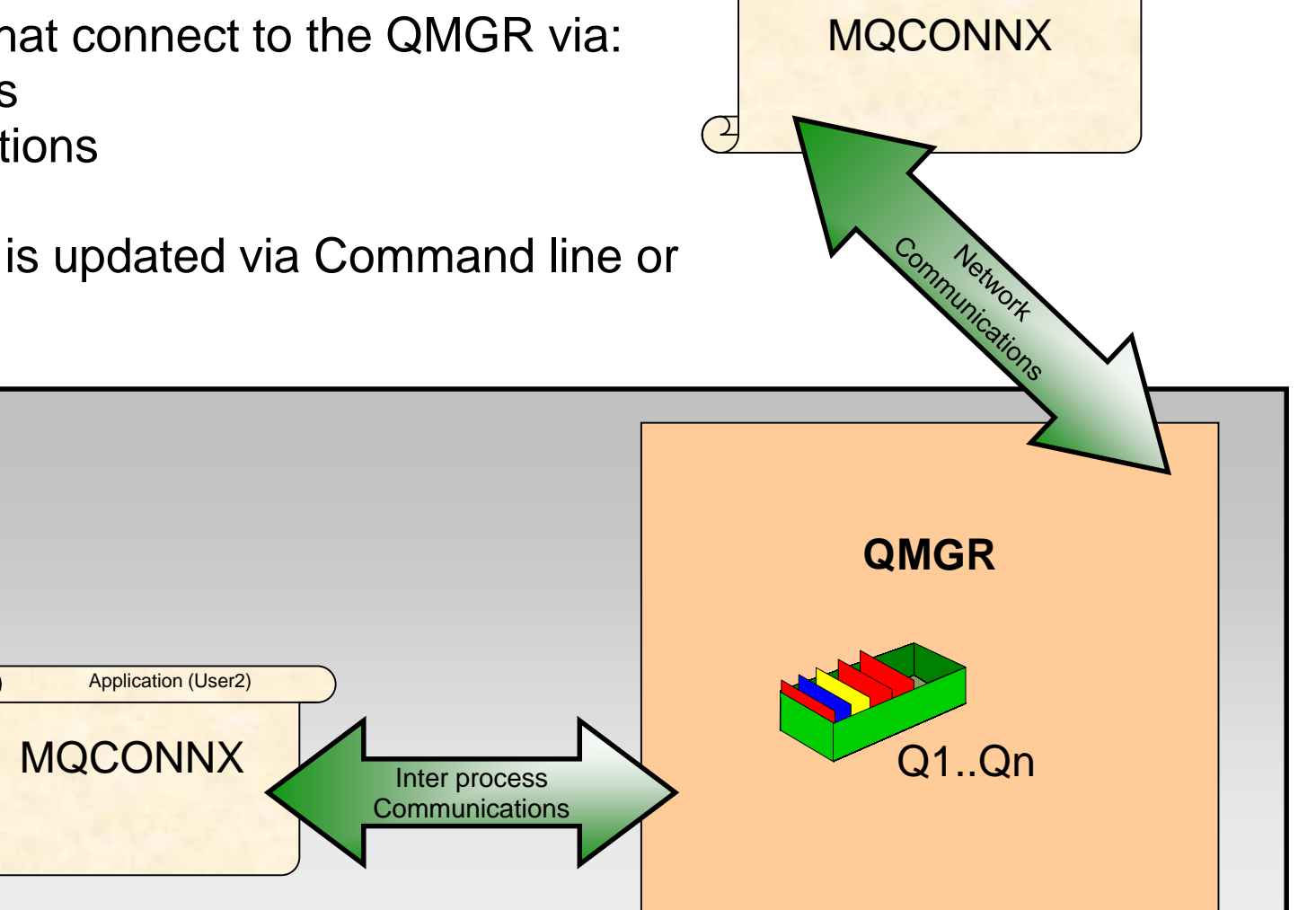

© 2014 IBM Corporation

Application (User4)

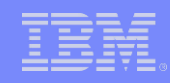

#### Introduction – Use case

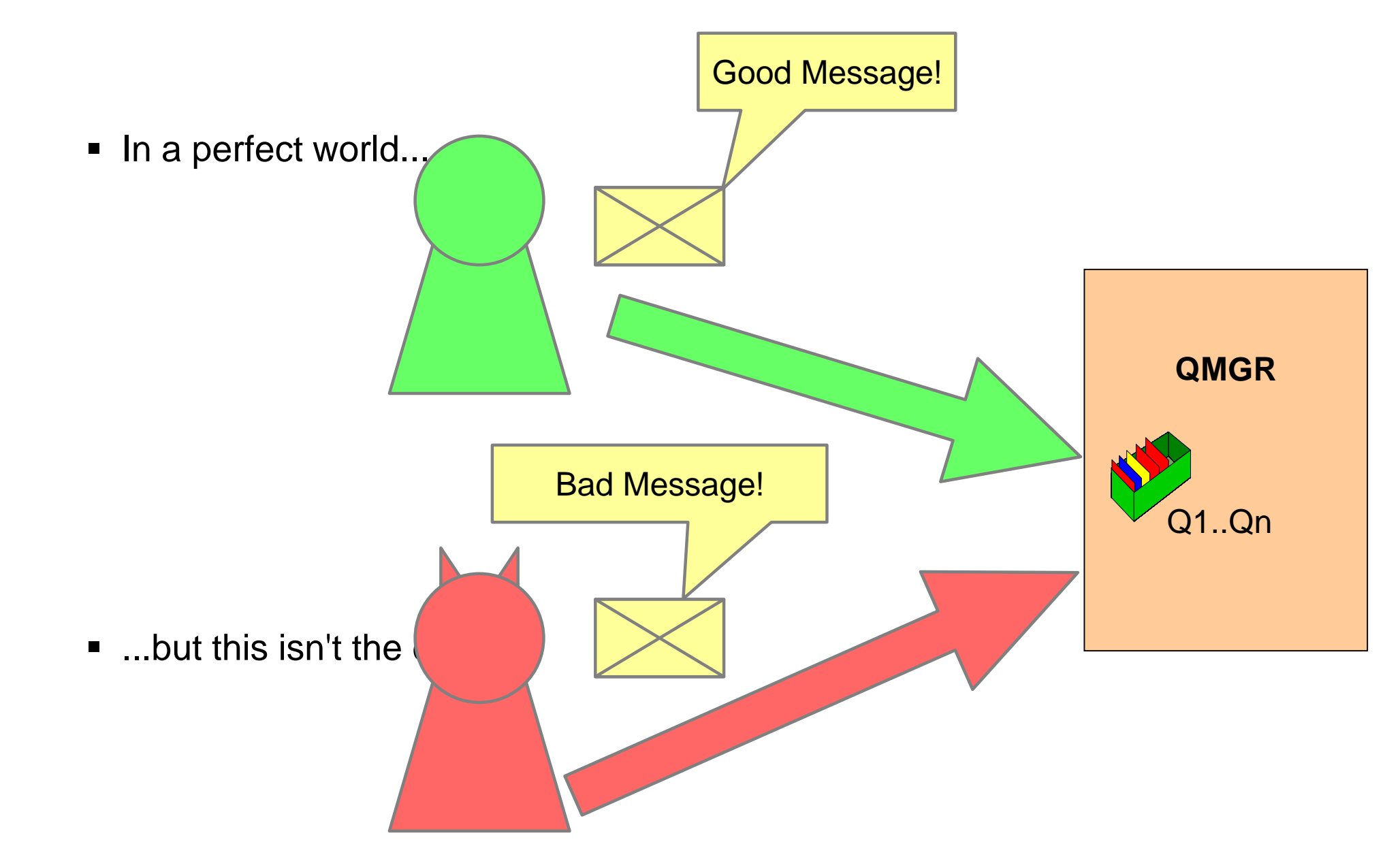

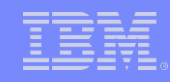

#### Introduction – Security Checks (Client)

............

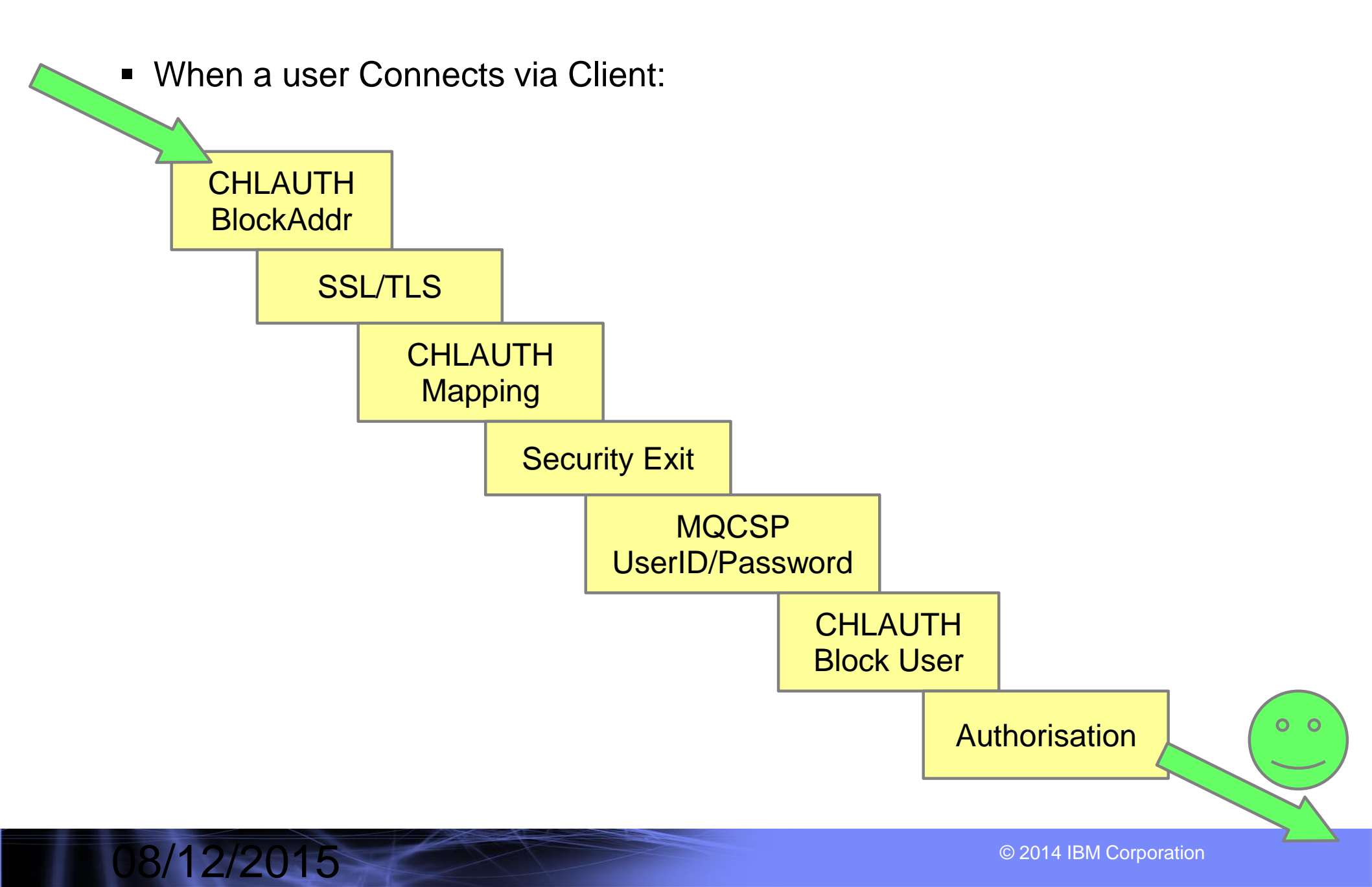

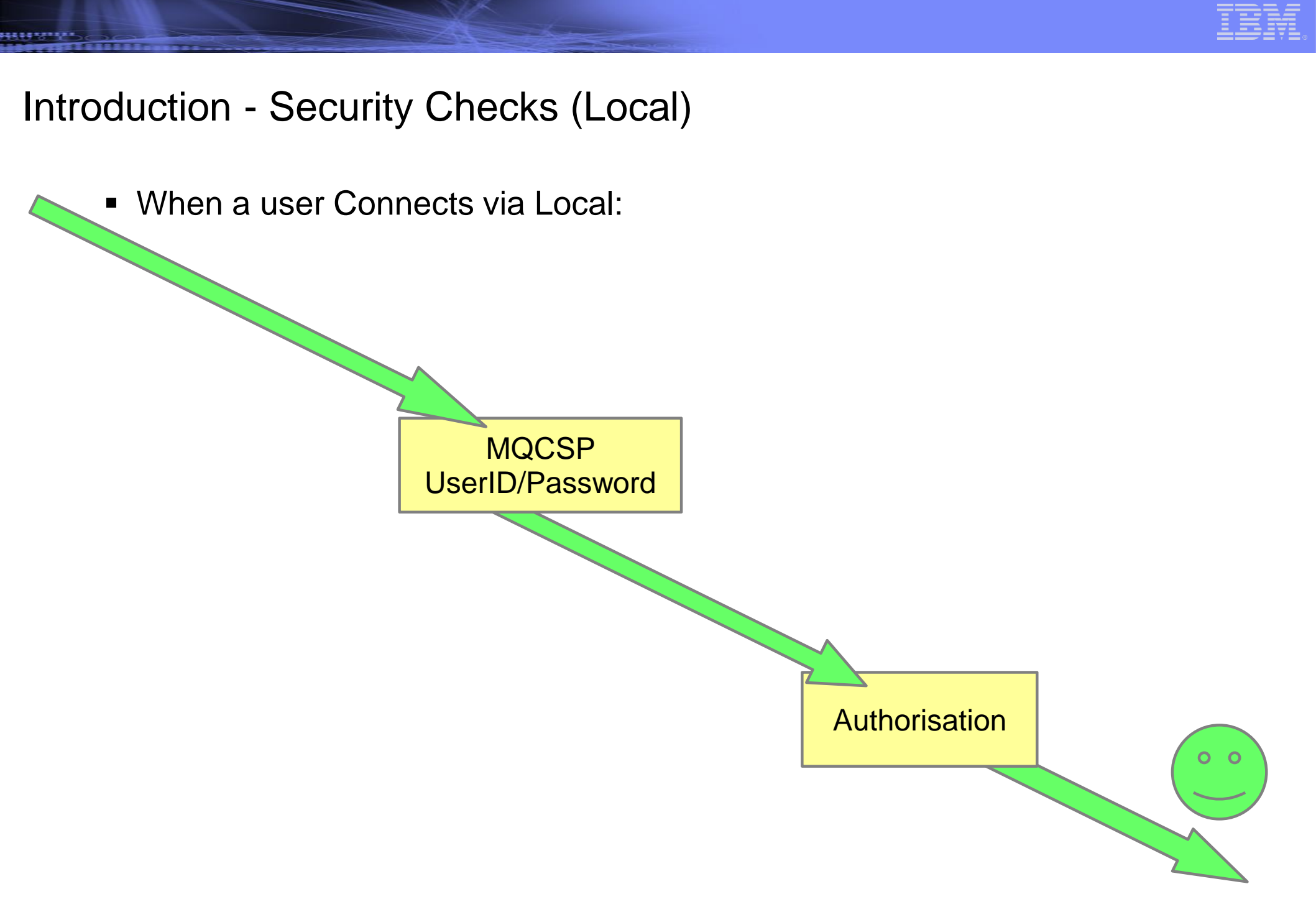

8/12/2015

© 2014 IBM Corporation

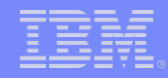

### Authentication

18/12/2015

© 2014 IBM Corporation

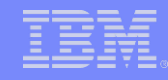

#### Connection Authentication – Use case

- We use Authentication to ask clients connecting to prove they are who they say they are.
- Usually used in combination with authorisation to limit user's abilities.
- A failure to authenticate results in an error being returned. RC=2035

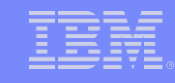

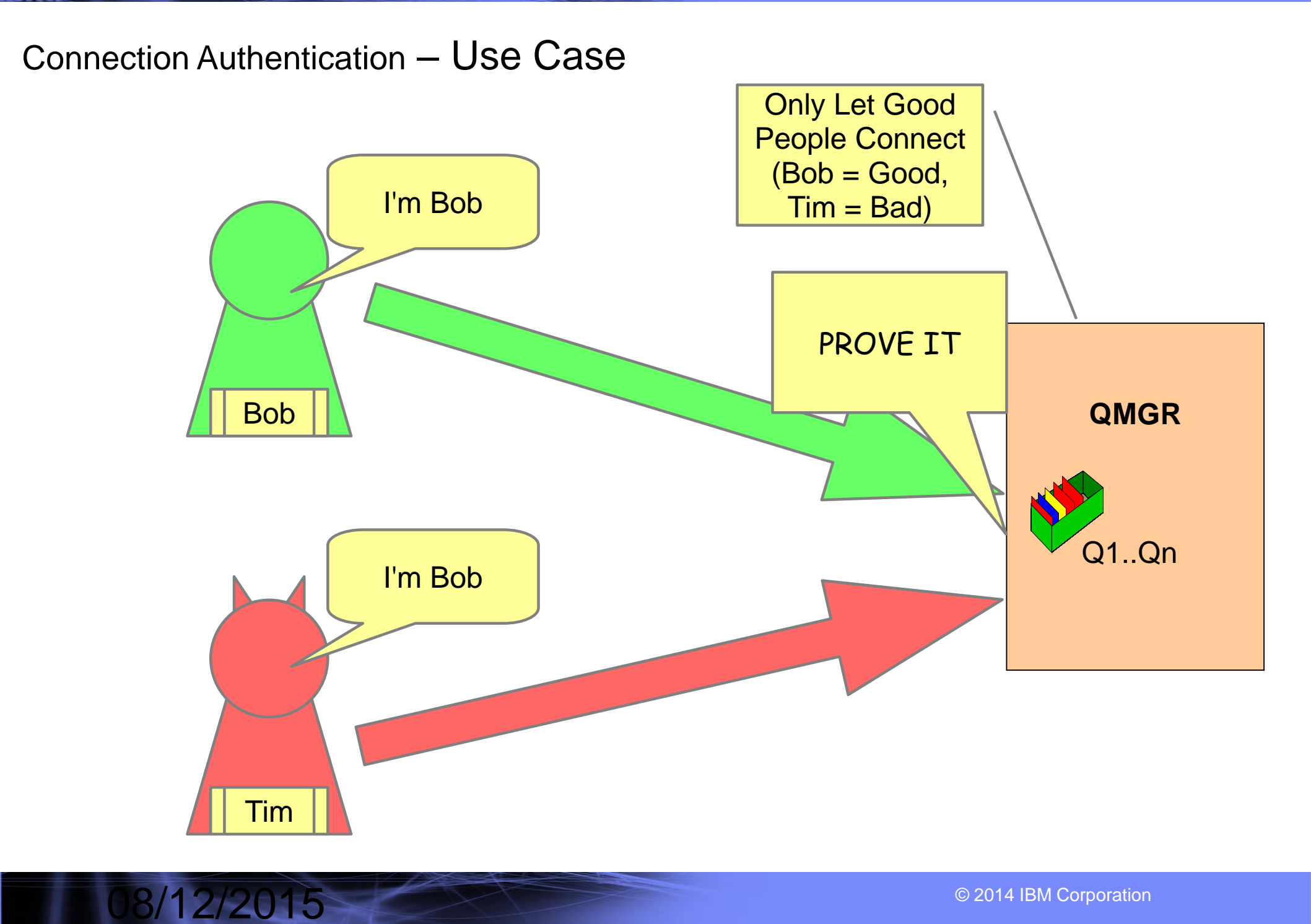

.......

#### © 2014 IBM Corporation

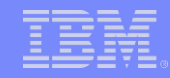

#### Connection Authentication – Use Case

8/12/2015

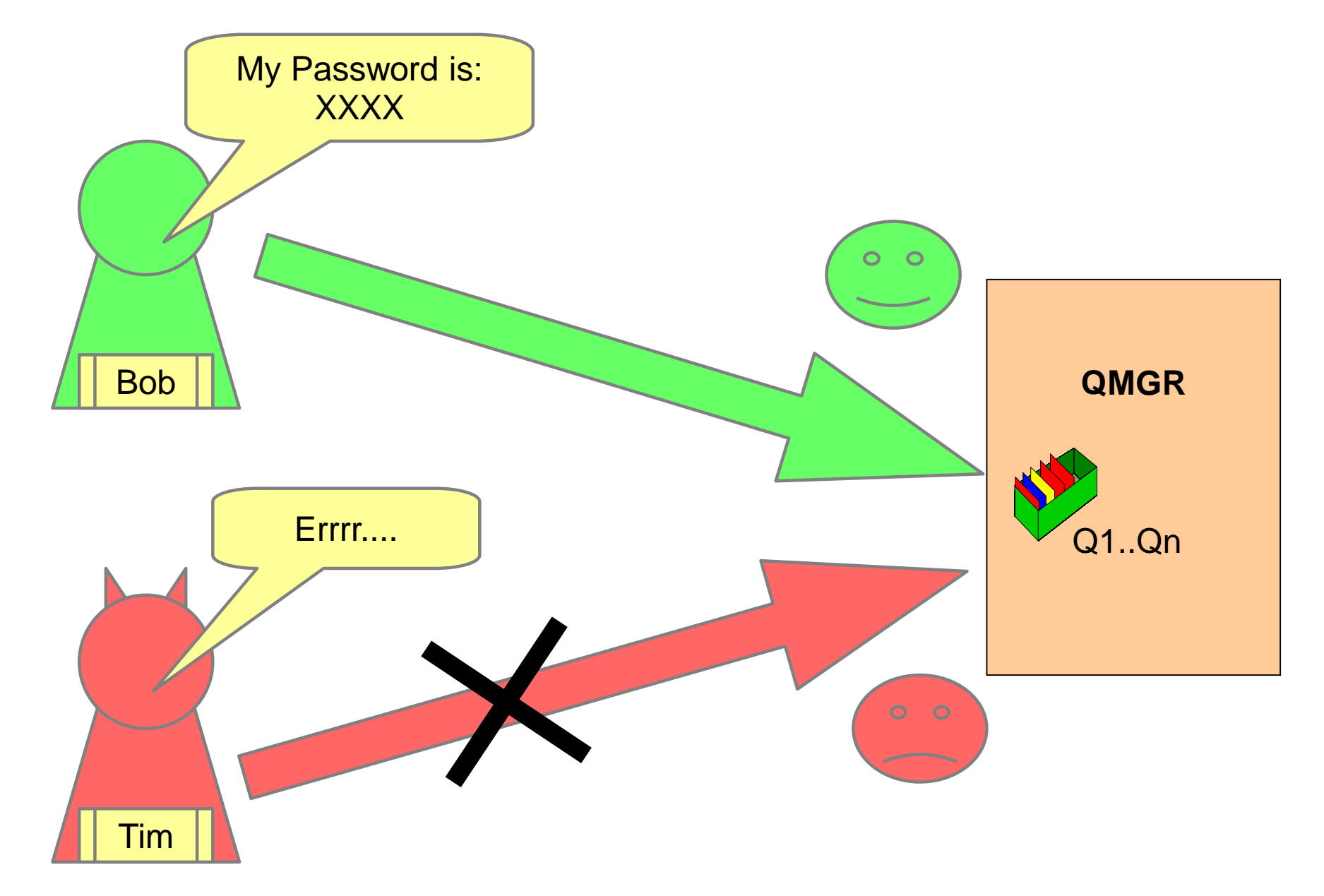

#### IBM

#### Connection Authentication – Setting up and it's purpose

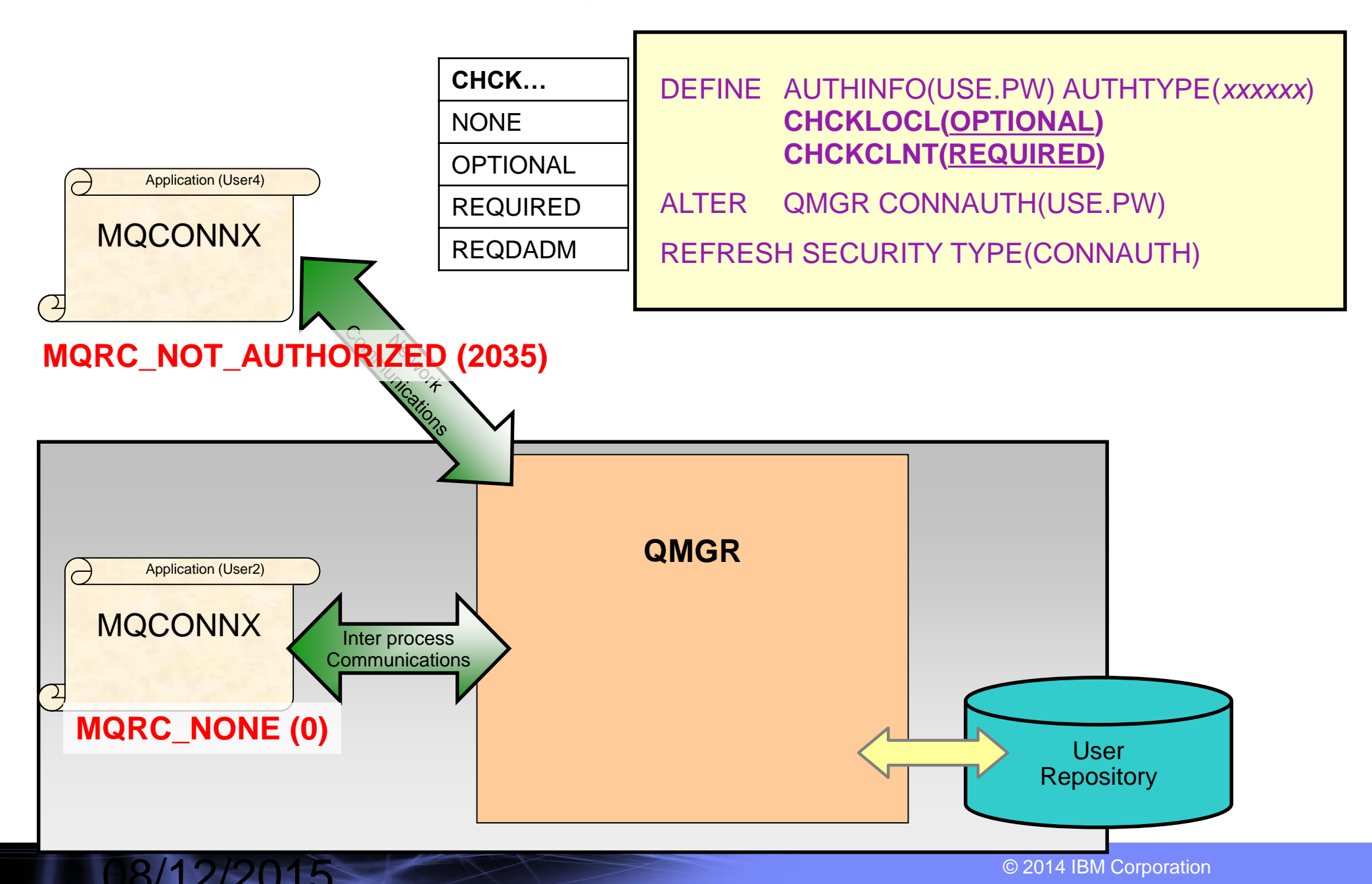

#### Connection Authentication – User repositories

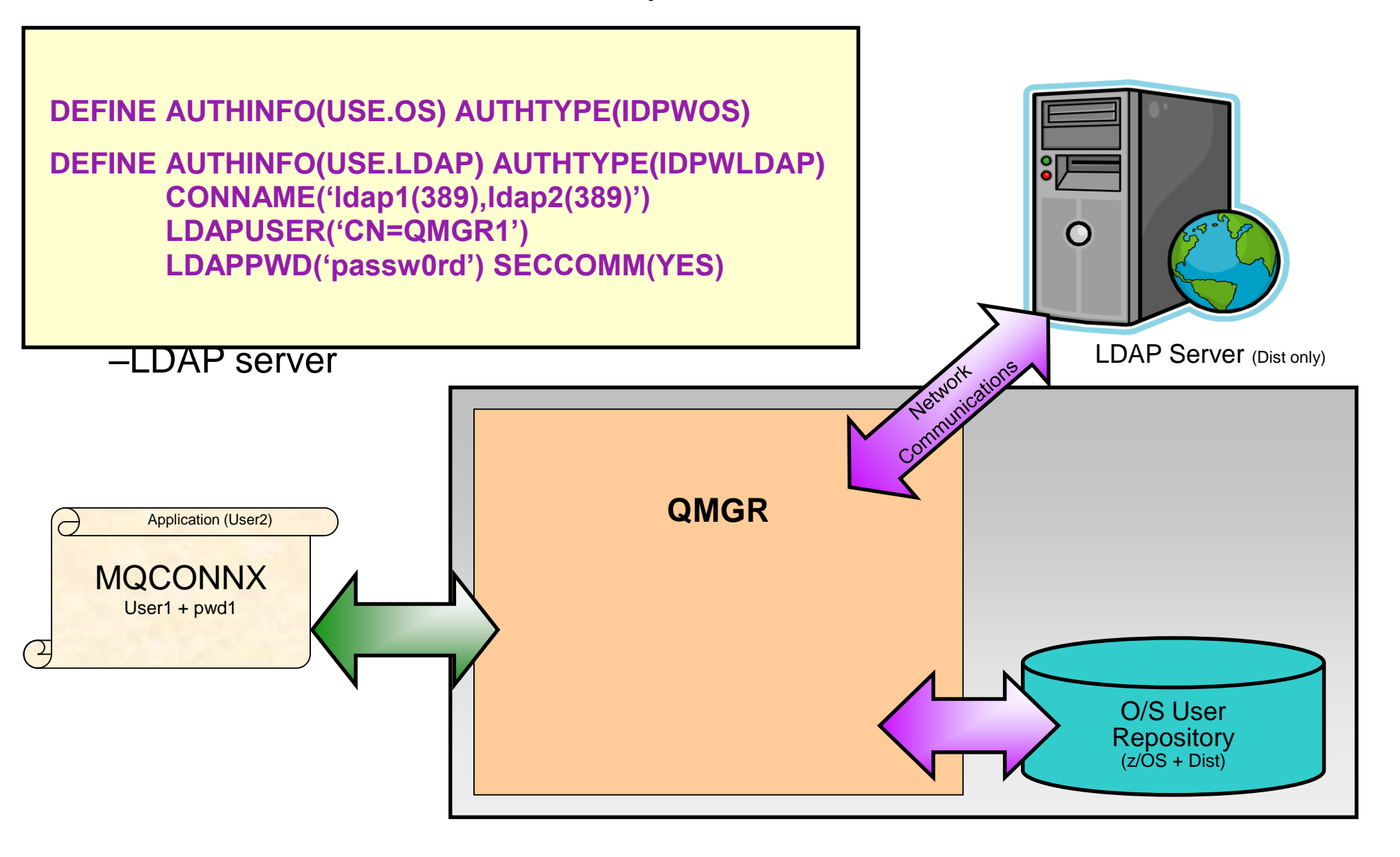

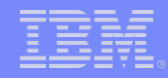

### Authorization

8/12/2015

© 2014 IBM Corporation

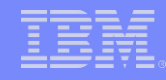

#### Authorization – Use Case

- We use Authorization to limit what connected users can and cannot do.
- We assign authority rules to a specific user or group.
- If a user or group does not have authority to do what they are trying to do, they get blocked.

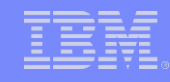

#### Authorization – Use Case

8/12/2015

.......

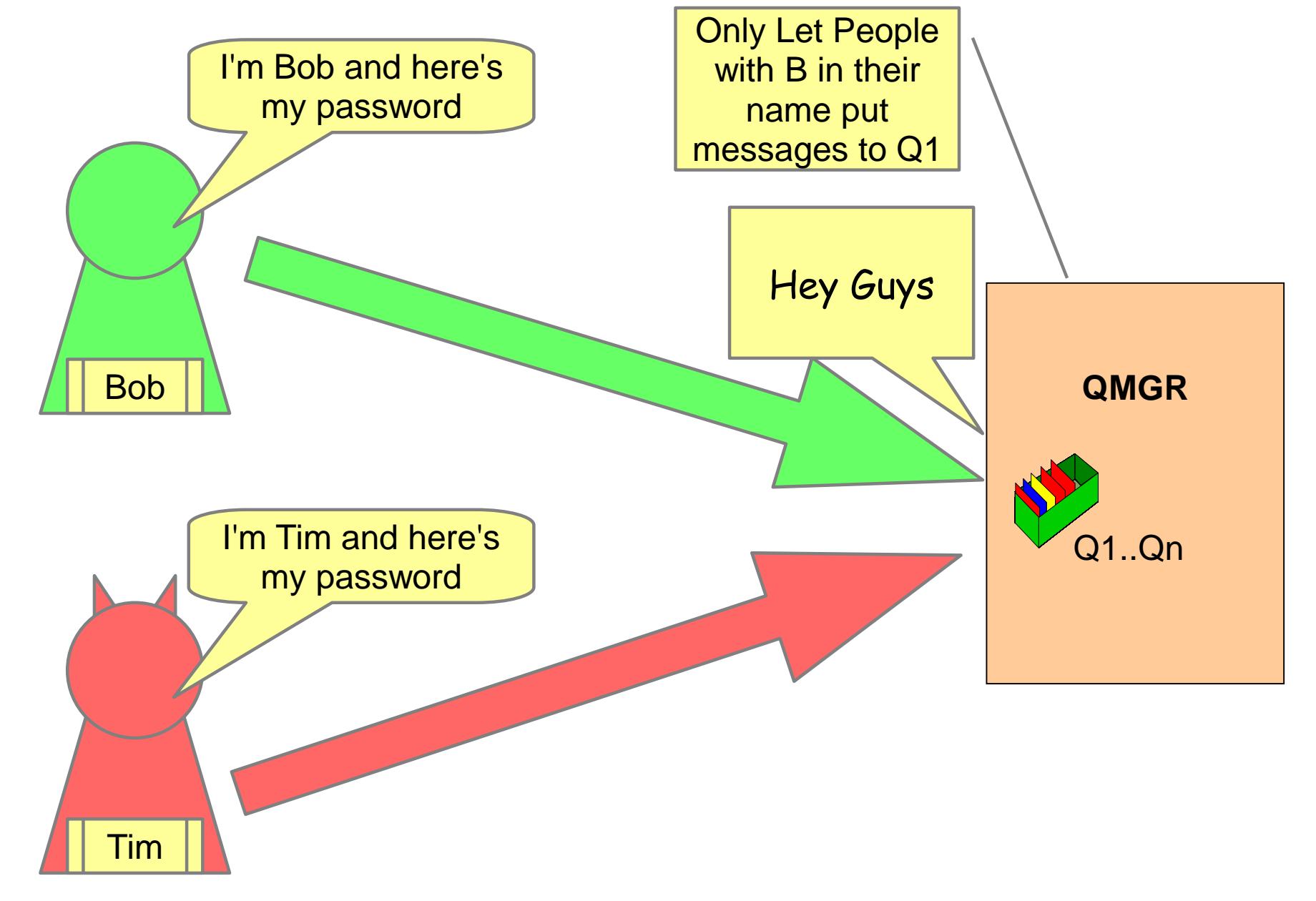

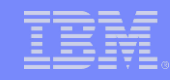

#### Authorization – Use Case

8/12/2015

............

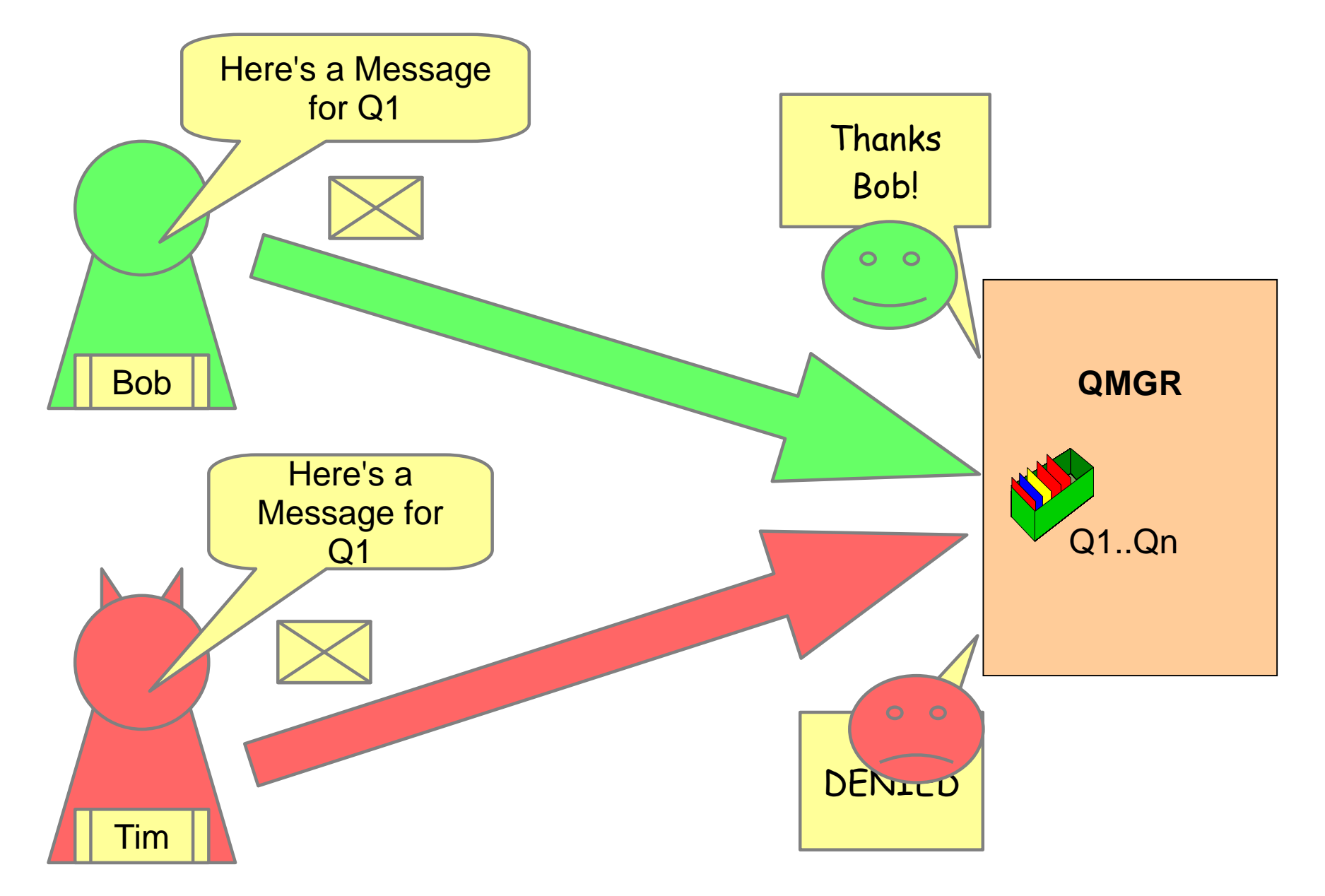

#### Authorization – MQ Explorer

8/12/2015

 Right click on the QMGR or object to edit authorities for (For Example: Queue)

| BIM WebSphere MQ Explorer (Installation1)                    |                                                        |                 |                                               |               |  |  |
|--------------------------------------------------------------|--------------------------------------------------------|-----------------|-----------------------------------------------|---------------|--|--|
| File Edit Window Help                                        |                                                        |                 |                                               |               |  |  |
| 🗟 MQ Explorer - Navigator 🛛 🗖 🗖 🖉 MQ Explorer - Content 🖾    |                                                        |                 |                                               |               |  |  |
| IBM WebSphere MQ     Que       ▲ 	 Queue Managers     Connex |                                                        |                 | nection QuickView:                            |               |  |  |
|                                                              | 'localhost(999)'                                       | Conn            | Connection status Connected                   |               |  |  |
|                                                              | Disconnect                                             |                 | tion type                                     | Local         |  |  |
| ڪ (                                                          | Stop                                                   | •               | tion name                                     |               |  |  |
| 1 حے<br>کے ح                                                 | Stop Command Server<br>Hide<br>Application Connections |                 | odated: 12:48:35                              |               |  |  |
| ⊳ <b>(</b><br>  <b>(</b>                                     |                                                        |                 | lickView:                                     |               |  |  |
| ڪ ا                                                          | Publish/Subscribe                                      | blish/Subscribe |                                               | Running       |  |  |
| 🔁 S                                                          | Status                                                 | ۱.              | and server status                             | Running       |  |  |
| ۶ 🔁                                                          | Remote Administration<br>Tests                         |                 | I initiator status                            | Running       |  |  |
| ۱ 🗠                                                          |                                                        |                 | tion count                                    | 22            |  |  |
| Connection Details                                           |                                                        | •               | . <u>y</u>                                    | Not permitted |  |  |
|                                                              | Security                                               | •               |                                               |               |  |  |
|                                                              | Object Authorities                                     |                 | Find Authorities                              |               |  |  |
|                                                              | Properties                                             |                 | Manage Create Authorities                     |               |  |  |
| Managed File Transfer                                        |                                                        |                 | Manage Queue Manager Authority Records        |               |  |  |
| Service Definition Repositories                              |                                                        |                 | Manage Remote Queue Manager Authority Records |               |  |  |
|                                                              |                                                        |                 | Add Role Based Authorities                    |               |  |  |
|                                                              |                                                        | 🗥 Sta           | s Save All                                    |               |  |  |

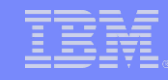

#### Authorization – MQ Explorer

- Choose the Groups or Users tab depending on which you are editing:
- Select New or an edit an existing

| SUPER - Manage Authority Records                            |                          |          |          |          |     |  |  |
|-------------------------------------------------------------|--------------------------|----------|----------|----------|-----|--|--|
| Groups Users                                                |                          |          |          |          |     |  |  |
| A Name                                                      | Alternate user authority | Change   | Connect  | Delete   | Dis |  |  |
| Parrobe@R9PPTA5                                             | ×                        | <b>~</b> | <b>~</b> | <b>~</b> | ✓   |  |  |
| <ul> <li>III</li> <li>Last updated: 12:50:49 (1)</li> </ul> | 1 item)                  |          |          |          | 4   |  |  |
| Compare New Edit Delete                                     |                          |          |          |          |     |  |  |
| ?                                                           |                          | Refre    | sh       | Clo      | se  |  |  |

#### Authorization – MQ Explorer

8/12/2015

Select the authorities to give the user or group and click OK.

| New Authorities                            |                                                          | ×                                                                                                    |                  |
|--------------------------------------------|----------------------------------------------------------|----------------------------------------------------------------------------------------------------|------------------|
| Entity type:                               | User                                                     |                                                                                                    |                  |
| Entity name:                               | testmq                                                   |                                                                                                    |                  |
| Object type:                               | Queue Manager                                            |                                                                                                    |                  |
| Queue manager name:                        | SUPER                                                    |                                                                                                    |                  |
| Authorities                                |                                                          |                                                                                                    |                  |
| Administration                             | Context                                                  | MQI                                                                                                    |                  |
| Change<br>Delete<br>Display<br>Ctrl        | Set all context                                          | <ul> <li>Alternate user authority</li> <li>Connect</li> <li>Inquire</li> <li>Set</li> <li>System</li> </ul> |                  |
|                                            |                                                          | Select all Deselect all                                                                                     | Example setmqaut |
| Command preview                            |                                                          |                                                                                                    | commands         |
| setmqaut -m SUPER -<br>setmqaut -m SUPER - | -t qmgr -p "testmq" -all<br>-t qmgr -p "testmq" +connect |                                                                                                    | here             |
|                                            |                                                          | OK Cancel                                                                                                   |                  |

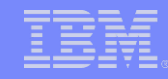

#### Authorization – Command Line

| Git. Adn                | ninistrator: Command Prompt                                                                                                    | _ 🗆 🗙 |
|-------------------------|----------------------------------------------------------------------------------------------------|-------|
| Micro<br>Copyr          | soft Windows [Version 6.1.7601]<br>gight (c) 2009 Microsoft Corporation. All rights reserved.                                                                                                    | ·     |
| C:\Us<br>AMQ70<br>Usage | ers\IBM_ADMIN>setmqaut<br>93: An object type is required but you did not specify one.<br>9: setmqaut [-m QMgrName] [-n Profile] -t ObjType<br>(-p Principal   -g Group)<br>[-s ServiceComponent] Authorizations                              |       |
| -g<br>-m<br>-n<br>-t    | User group name.<br>Queue manager name.<br>Profile name, either an object name or a generic profile name.<br>Object type:<br>authinfo, channel, clntconn, comminfo, listener,<br>namelist, process, queue, qmgr, rqmname, service,<br>topic. |       |
| -p<br>-s                | Principal name.<br>Name of the authorization service.                                                                                                    |       |

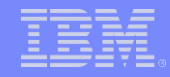

## SSL/TLS

.....

08/12/2015

© 2014 IBM Corporation

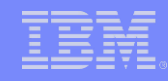

#### SSL/TLS – Use Case

- There are two reasons to use SSL/TLS with MQ.
  - Encryption of transmissions between Client/QMGR to QMGR
  - Authentication with a QMGR.
- SSL/TLS uses Private-Public asymmetric keys to exchange symmetric keys used to encrypt data.
  - The symmetric keys exchanged are referred to as "session keys".

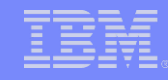

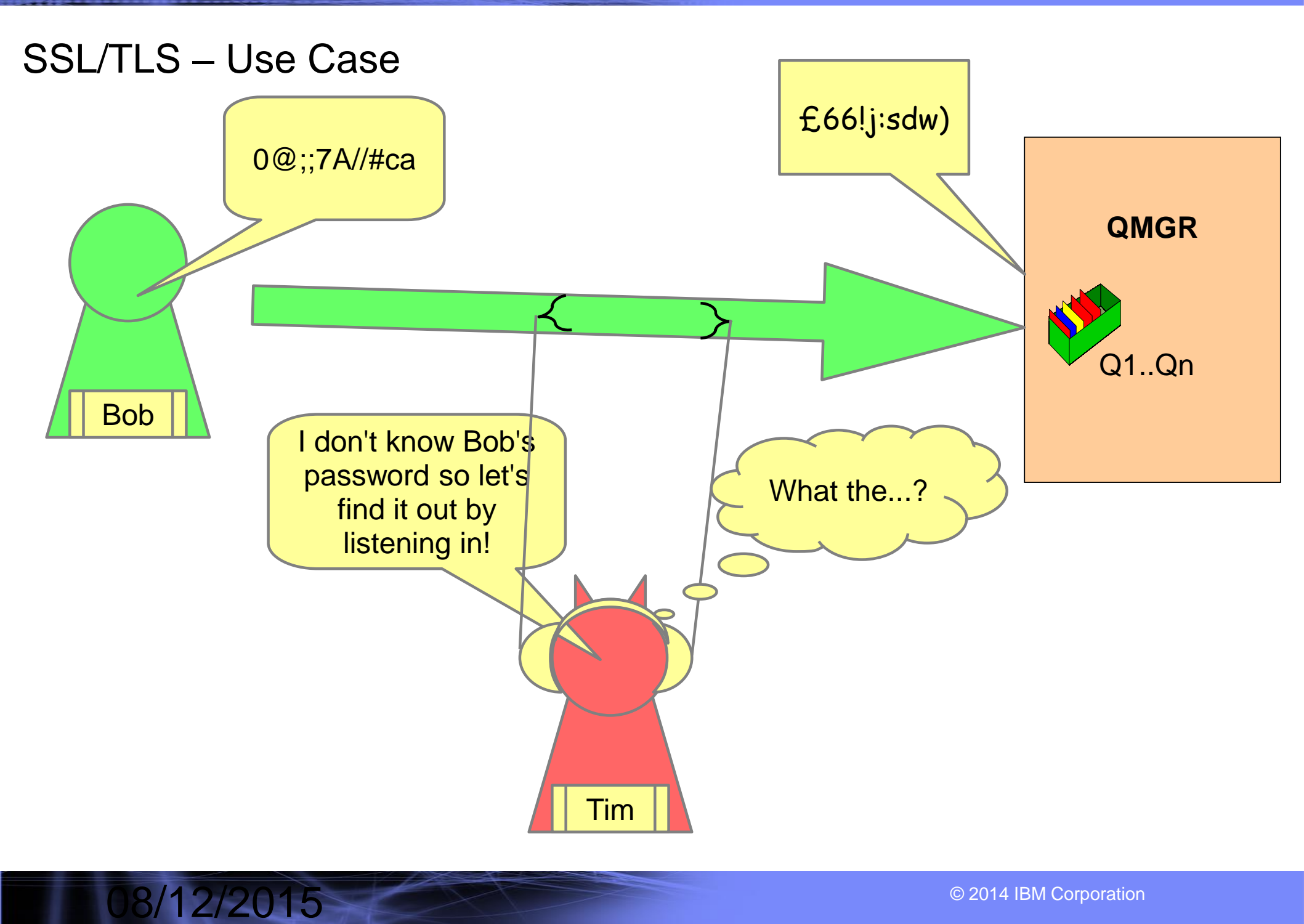

........

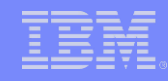

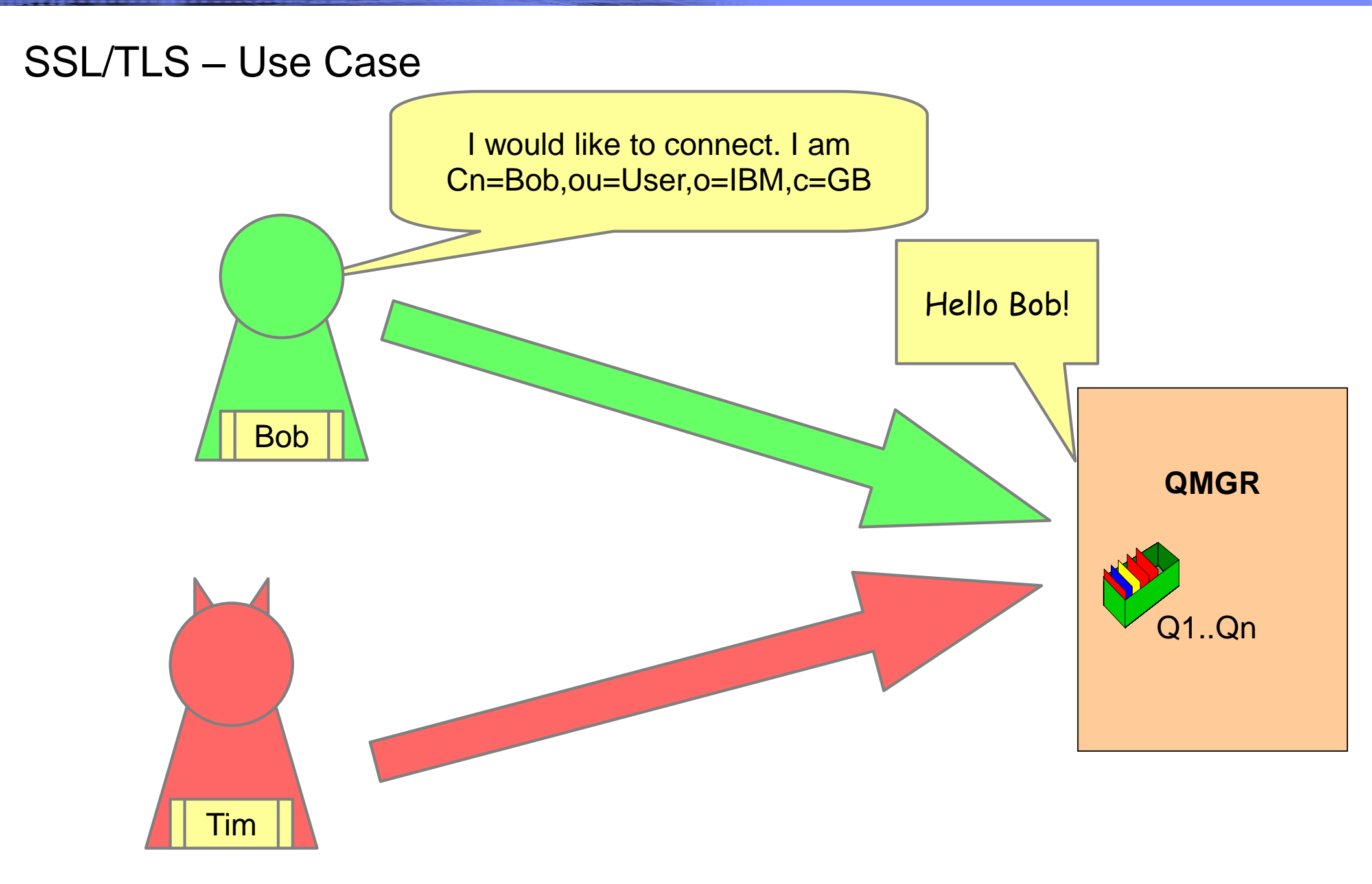

8/12/2015

© 2014 IBM Corporation

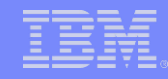

#### SSL/TLS – Use Case

8/12/2015

........

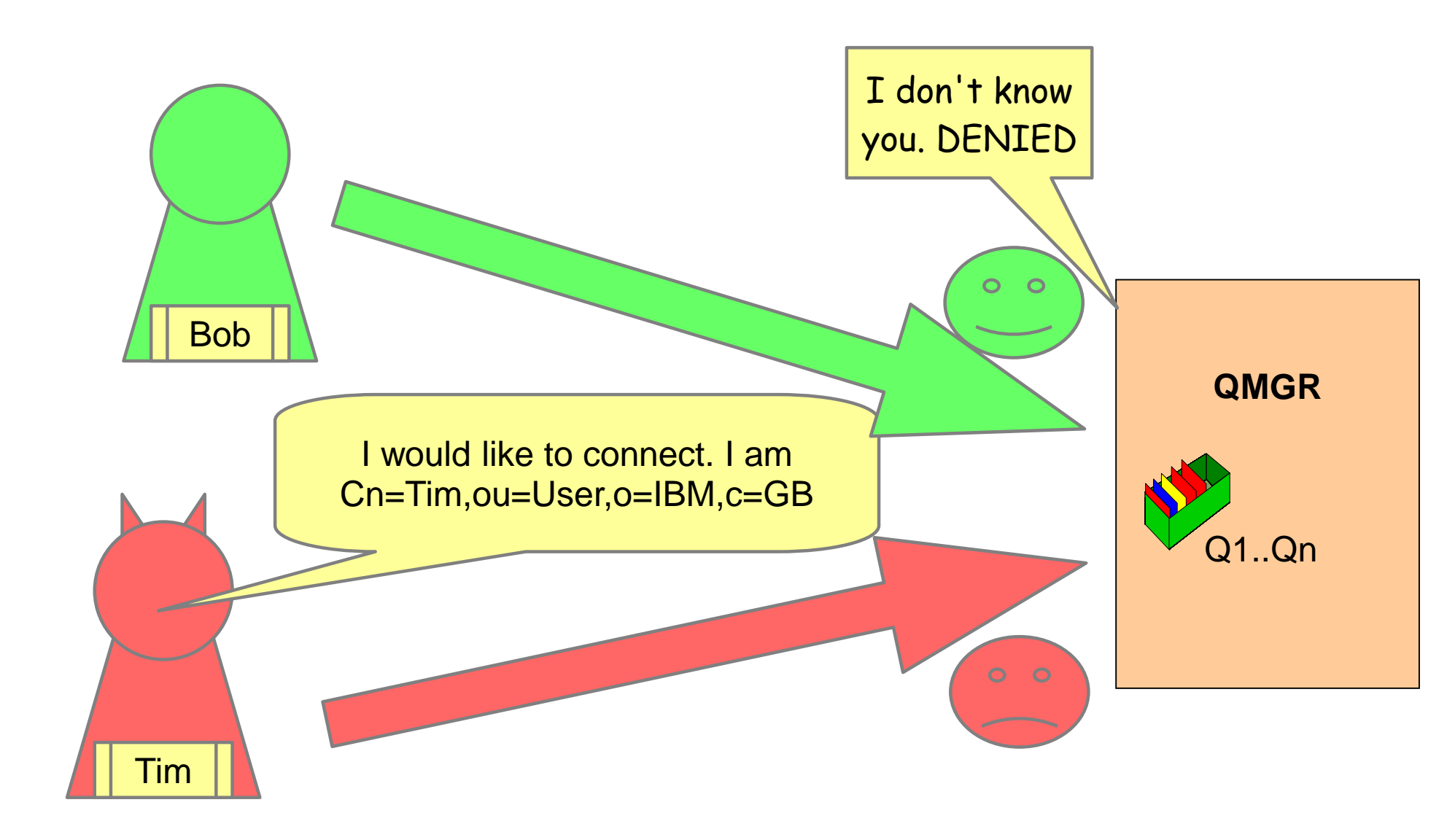

© 2014 IBM Corporation

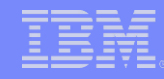

© 2014 IBM Corporation

#### SSL/TLS – Setting up QMGR

| IBM                                                                                                    |                                                                                            |                                                           |
|----------------------------------------------------------------------------------------------------|--------------------------------------------------------------------------------------------|-----------------------------------------------------------|
| IBM Key Management         Key Database File Create View Help         Image: State State St | Receive<br>Delete<br>View/Edit<br>Import<br>Recreate Request<br>Rename<br><u>V</u> alidate | Inel<br>Ind Printers<br>ograms<br>Intive Tools<br>Support |
|                                                                                                    | New Self-Signed Extract Certificate                                                        | 1 🕨                                                       |

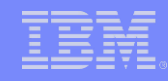

#### SSL/TLS – Setting up QMGR

-----

- There are four parts to using SSL/TLS
- First create the key repository.
  - Create the QMGR Certificates.

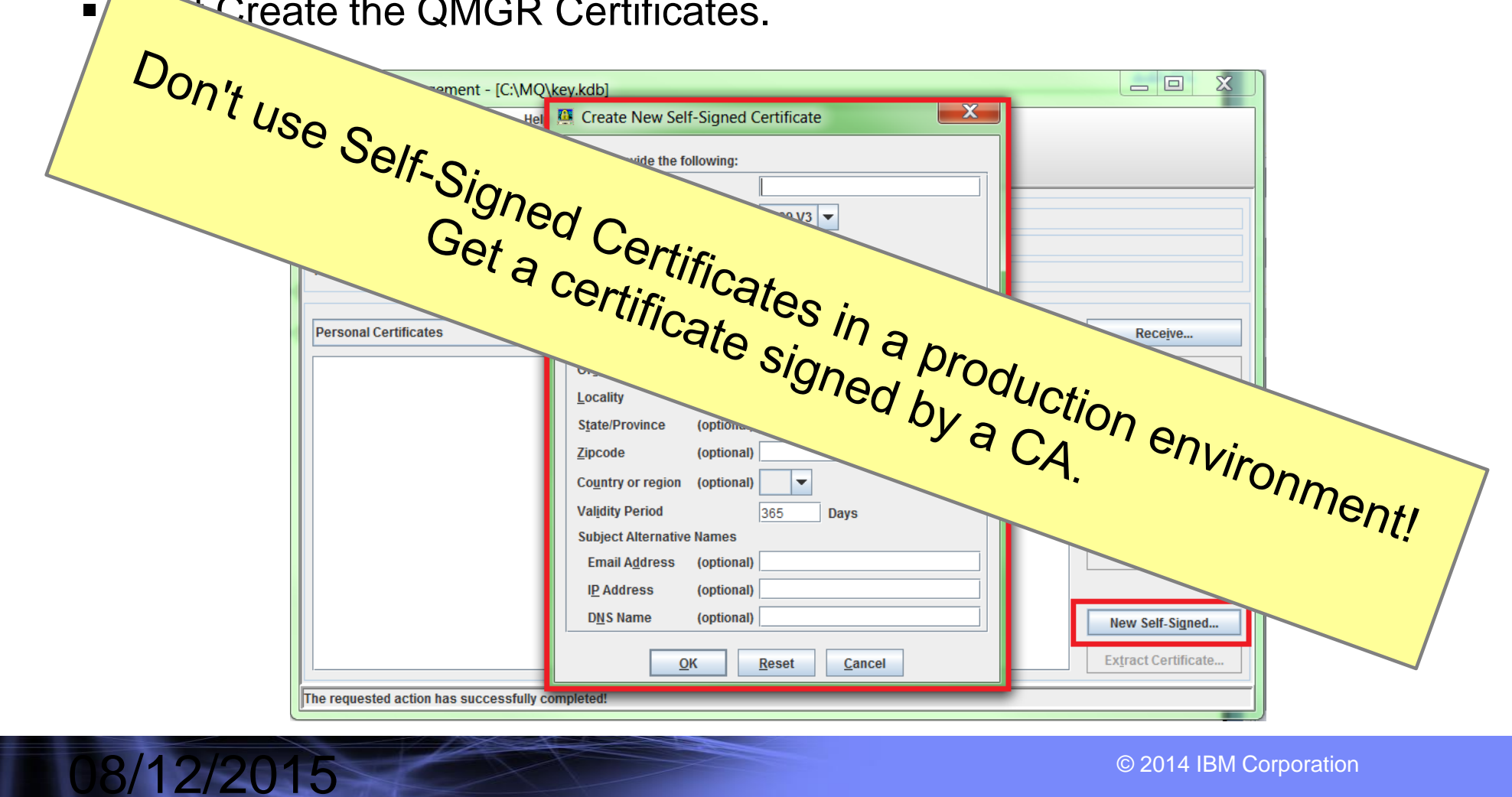

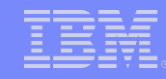

#### SSL/TLS – Setting up QMGR

- There are four parts to using SSL/TLS
- First create the key repository.
- Next Create the QMGR Certificates.
- Now set up the QMGR to use it.

8/12/2015

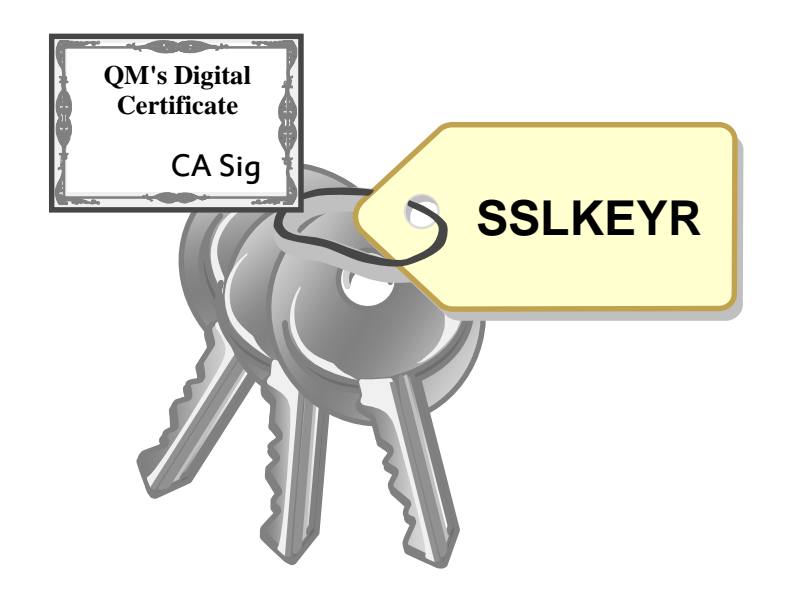

ALTER QMGR SSLKEYR('var/mqm/qmgrs/QM1/ssl/key') CERTLABL('QM1Certificate')

**REFRESH SECURITY TYPE(SSL)** 

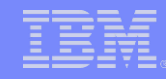

#### SSL/TLS – Setting up QMGR

- There are four parts to using SSL/TLS
- First create the key repository.
- Next Create the QMGR Certificates.
- Now set up the QMGR to use it.

8/12/2015

Finally set up the Channel to use SSL

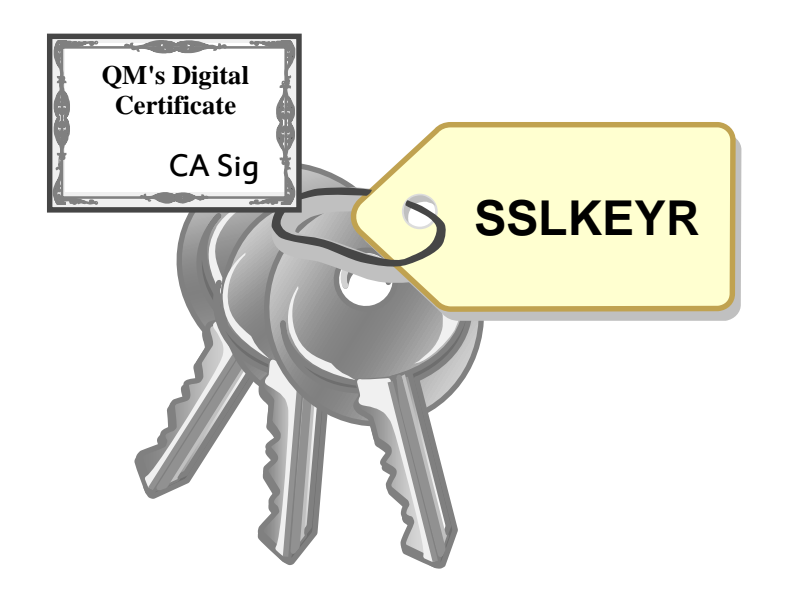

ALTER CHANNEL(X) SSLCAUTH(REQUIRED) SSLCIPH(TLS\_RSA\_WITH\_AES\_128\_CBC\_SHA256)

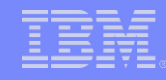

#### SSL/TLS – Final Steps for SSL/TLS

- Once the QMGR is ready you need to exchange public keys.
- -Never give out your Private keys!

| IBM Key Management - [C:\MQ\key.kdb]                               |                        |
|--------------------------------------------------------------------|------------------------|
| Key Database <u>F</u> ile <u>C</u> reate <u>V</u> iew <u>H</u> elp |                        |
|                                                                    |                        |
| Key database information                                           |                        |
| DB-Type: CMS                                                       |                        |
| File Name: C:\MQ\key.kdb                                           |                        |
|                                                                    |                        |
| Personal Certificat                                                | Rece <u>i</u> ve       |
| * qmgrmain Data type Base64-encoded ASCII data 🗸                   | Delete                 |
| Certificate file name: cert.arm Browse                             |                        |
| Location: C:\MQ\                                                   | Vie <u>w</u> /Edit     |
|                                                                    | port/Import            |
|                                                                    | e <u>a</u> te Request  |
|                                                                    | Rena <u>m</u> e        |
|                                                                    | <u>V</u> alidate       |
|                                                                    |                        |
| New                                                                | / Self-Si <u>a</u> ned |
| Extra                                                              | ict Certificate        |
| The requested action has successfully completed!                   |                        |

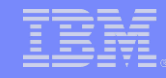

#### SSL/TLS – Final Steps for SSL/TLS

8/12/2015

Once vou have given vour public QMGR key to the client or other

| QMG     | IBM Key Management - [C:\MQ\key.kdb]                            |                                  |                           |                    |  |  |  |
|---------|-----------------------------------------------------------------|----------------------------------|---------------------------|--------------------|--|--|--|
| oortifi | Key Database <u>File</u> <u>Create</u> <u>View</u> <u>H</u> elp |                                  |                           |                    |  |  |  |
| Certin  |                                                                 | 🖬 😤 🕵 🔙                          |                           |                    |  |  |  |
|         |                                                                 |                                  | Key database information  |                    |  |  |  |
|         | DB-Type:                                                        | CMS                              |                           |                    |  |  |  |
|         | File Name:                                                      | C:\MQ\key.kdb                    |                           |                    |  |  |  |
|         | TOKEII Label.                                                   |                                  |                           |                    |  |  |  |
|         |                                                                 |                                  | Key database content      |                    |  |  |  |
|         | Signer Certificates                                             |                                  | <b>▼</b>                  | <u>A</u> dd        |  |  |  |
|         |                                                                 | Open                             | X                         | Delete             |  |  |  |
|         |                                                                 | File Namer                       |                           | Vie <u>w</u> /Edit |  |  |  |
|         | <u>L</u> ocation:                                               | rie Name: certain                |                           | Extract            |  |  |  |
|         |                                                                 | Location: C:\MQ\                 |                           |                    |  |  |  |
|         |                                                                 |                                  | <u>O</u> K <u>C</u> ancel | Populate           |  |  |  |
|         |                                                                 |                                  |                           | Rena <u>m</u> e    |  |  |  |
|         |                                                                 |                                  |                           |                    |  |  |  |
|         |                                                                 |                                  |                           |                    |  |  |  |
|         |                                                                 |                                  |                           |                    |  |  |  |
|         |                                                                 |                                  |                           |                    |  |  |  |
|         |                                                                 |                                  |                           |                    |  |  |  |
|         | The requested ac                                                | tion has successfully completed! |                           |                    |  |  |  |

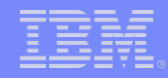

## **Channel Authentication**

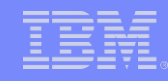

#### Channel Authentication – Use Case

- CHLAUTH rules are basically filters.
- We create rules that will allow or block a connection that matches the filter.
- The filter can be either very specific or generic.
- Types of filters:
- -SSL Distinguished name (Issuer and Subject)
- -Client User ID name
- -Remote Queue Manager name
- -IP/Hostname

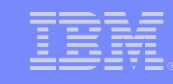

#### **Channel Authentication – Use Case**

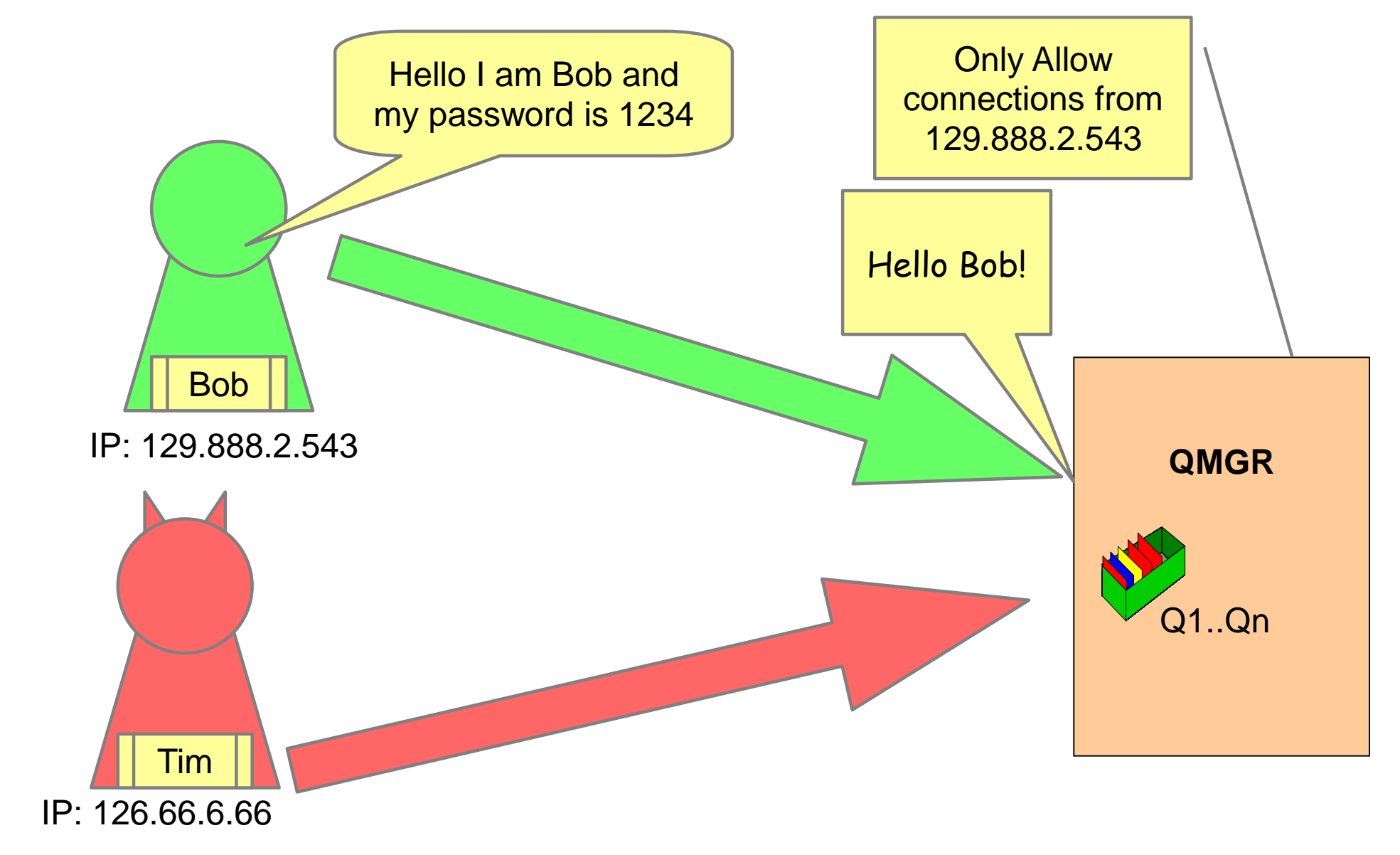

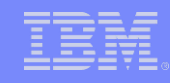

#### Channel Authentication – Use Case

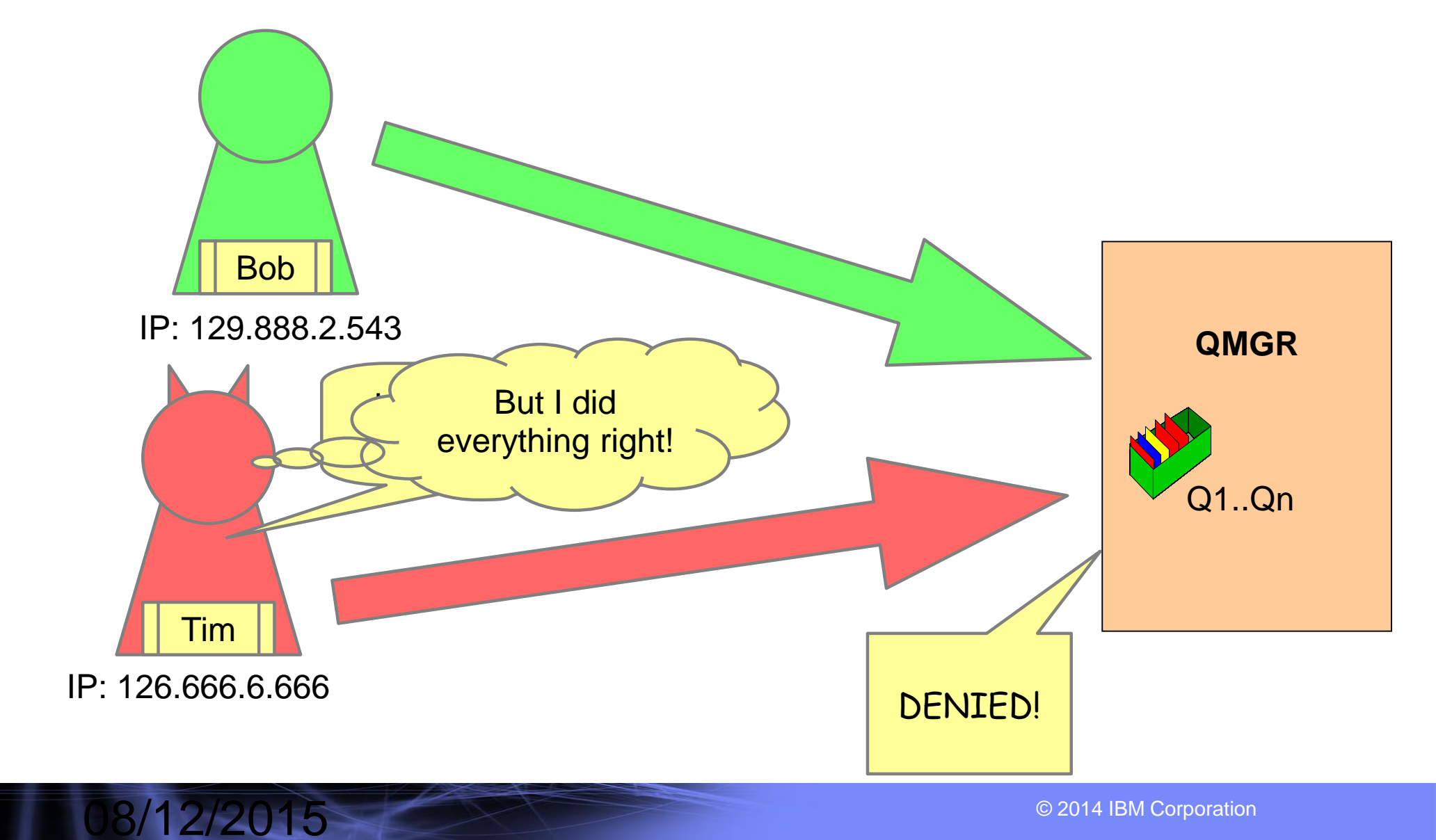

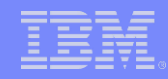

#### Channel Authentication – Side note

- Channel Authentication rules have an order of checking:
- 1) ADDRESSMAP
- 2) BLOCKADDR
- 3) SSLPEERMAP
- 4) QMGRMAP
- 5) USERMAP
- 6) BLOCKUSER
- In addition if a connection matches two CHLAUTH rules where one has a specific filter and one has
  a generic filter then the CHLAUTH that is SPECIFIC will be used to work out what to do.
- .For example two ADDRESSMAP:
- .1, Block where address=\*
- .2, Allow where address=129.12.9.9

8/12/2015

•Connection from 129.12.9.9 will be allowed through.

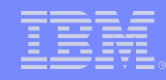

#### Channel Authentication – USERSRC

- When you create a CHLAUTH rule you can specify what it should do when triggered.
- The options are:

8/12/2015

–CHANNEL – Use the userid set in the channel MCAUSER for the future checks

–MAP -Use the userid set in this CHLAUTH MCAUSER for the future checks

–NOACCESS – Block the connection

 In addition you can raise the security of the channel by setting a higher CHCKCLNT value on the CHLAUTH.

-If a user connects to CHANNEL.1 they are required to pass valid credentials

-If a user connects to CHANNEL.2 they don't have to pass valid credentials.

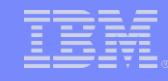

#### Channel Authentication – MQ Explorer

8/12/2015

#### To create a new Channel Authentication rule right click on the channel

| IBM WebSphere MQ Explorer (Installation1)                                                                                                    |                                                     |                            |               |                    |  |
|----------------------------------------------------------------------------------------------------|-----------------------------------------------------|----------------------------|---------------|--------------------|--|
| File Edit Window Help                                                                                                    |                                                     |                            |               |                    |  |
| 📴 MQ Explorer - Navigator 🛛 🗖 🗖                                                                                                    | 🗐 MQ Explorer - Content 🛛                           |                            |               | 백   🍫 🔻 🗖          |  |
| 🤹 📄 🗸 🎸 🖉 🖉                                                                                                    | Channel Authenticat                                 | tion Records               |               |                    |  |
| Queue Managers                                                                                                    | Filter: Standard for Channel Authentication Records |                            |               |                    |  |
| <ul> <li>OLD</li> <li>ROB on 'localhost(999)'</li> <li>SUPER</li> </ul>                                                                                                    | <ul> <li>Channel profile</li> </ul>                 | Туре                       | Peer name     | Clien              |  |
| Concernance Concernance Concer |                                                     |                            |               |                    |  |
| Subscriptions                                                                                                    |                                                     |                            |               |                    |  |
| <ul> <li>Channels</li> <li>Client Connections</li> </ul>                                                                                                    |                                                     |                            |               |                    |  |
| Channel Authentication                                                                                                    |                                                     |                            |               |                    |  |
| 🗁 Telemetry New                                                                                                    | Channel Authenticat                                 | ion Record                 |               | •                  |  |
| 🗁 Listeners                                                                                                    |                                                     |                            |               |                    |  |
| 🗁 Services                                                                                                    | Scheme: Standard for Chan                           | nel Authentication Records | - Distributed | $\bigtriangledown$ |  |

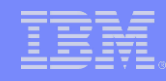

#### Channel Authentication – MQ Explorer

8/12/2015

- Next follow the steps to set up your channel authentication rule.
- In the Channel profile screen you can put the name of a channel or a generic name
- -For example: "INCOMING.CHANNEL" or "System.\*"
- The next screens allow you to put the filter rules in for the CHLAUTH rule which will cause the rule to trigger.

-For example In a CHLAUTH rule of type ADDRESSMAP putting address=\* will cause the rule to trigger for all addresses.

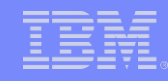

#### Channel Authentication – Command Line

- CHLAUTH rules are added and removed using the SET command in RUNMQCS.
- -The difference between adding and removing is what ACTION(x) is set to.

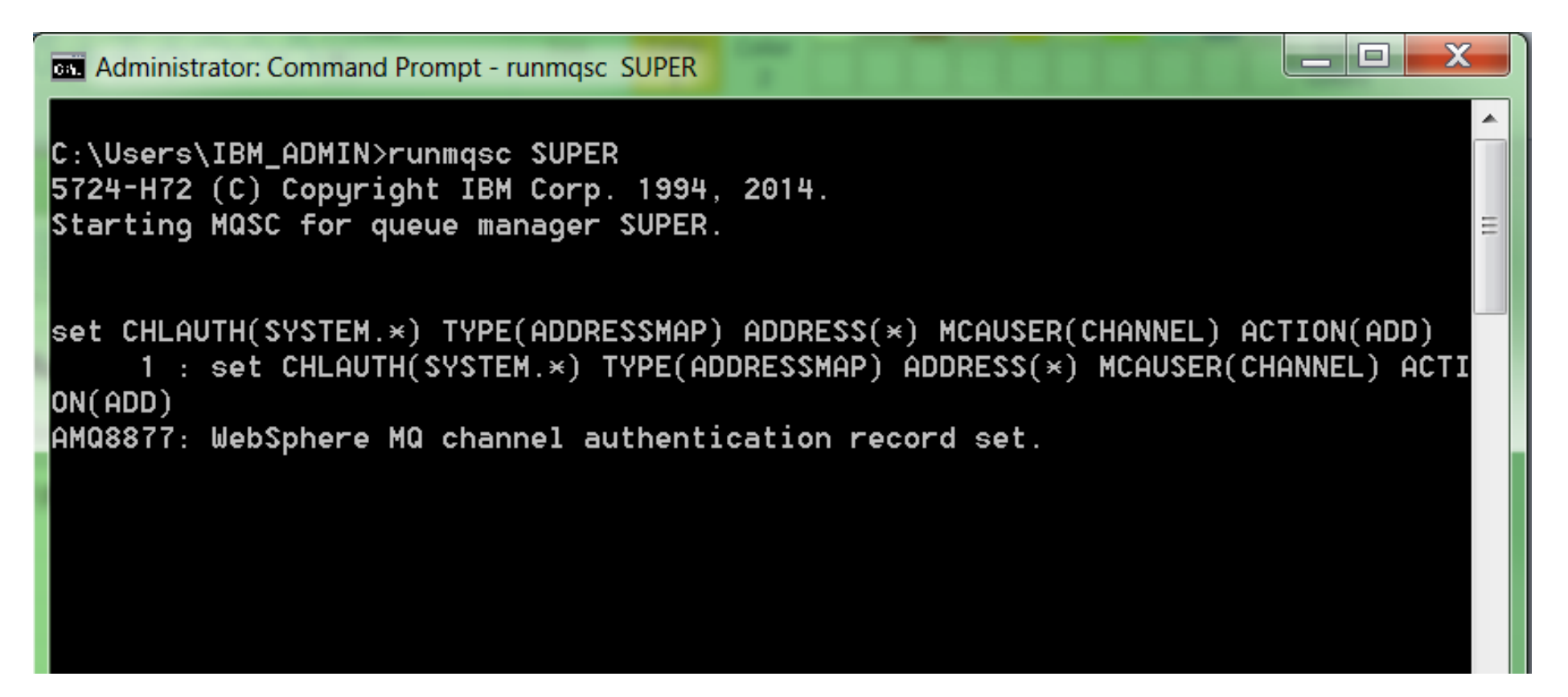

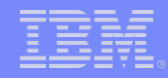

08/12/2015

© 2014 IBM Corporation

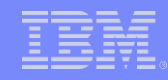

- Security exits are bespoke, customer created exists that are ran during the security checking.
- MQ comes with an API that means a security exit can interact with MQ to provide extra security that a customer wishes.
- They allow customers to expand MQ's security to suit their needs.
- –For example a customer could write a security exit to only allow connection to a channel during 08:00 to 17:00.
- Before MQ v8 they were used to provide Connection Authentication.

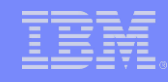

First write a C Application with the following skeleton Code

-----

- Compile it into a dll and place the dll in:
- <MQ Data Root>/exits/<Installation Name>

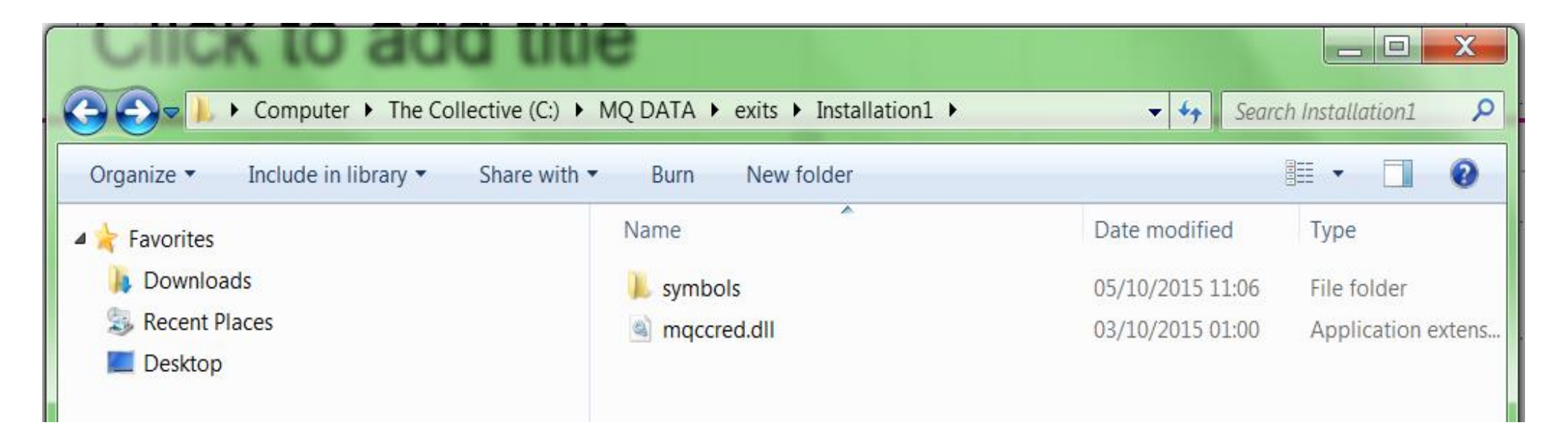

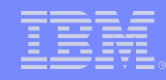

- Alter the channel you want to run the exit:
- SCYEXIT('<name of dll>')
- SCYDATA('<Data to pass to the Security Exit>')

Administrator: Command Prompt - runmqsc ROB

C:\ >runmqsc ROB 5724-H72 (C) Copyright IBM Corp. 1994, 2015. Starting MQSC for queue manager ROB.

alter channel(TEST) CHLTYPE(SVRCONN) SCYEXIT('mqccred') 1 : alter channel(TEST) CHLTYPE(SVRCONN) SCYEXIT('mqccred') AMQ8016: WebSphere MQ channel changed.

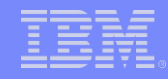

### AMS

.......

© 2014 IBM Corporation

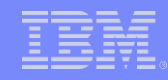

#### AMS

- AMS stands for Advanced Message Security
- With AMS you can create policies for a queue that describe how messages should be protected when applications put or get messages using that queue name.
- The policies describe whether messages should be digitally signed or digitally signed + encrypted. Signing and encryption uses digital certificates, such as those used by SSL/TLS.
- AMS is an end-to-end security model, messages stay signed/encrypted through the whole lifetime of a message

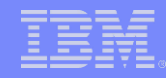

#### AMS

- AMS does not perform any access control, it just provides privacy and integrity to messages - it is complementary - not an alternative to setting OAM authorities to determine who can access a queue
- AMS allows messages to be selectively encrypted so that even MQ administrators cannot see the cleartext content without the right certificate
- Certain types of data fall under standards compliance that requires encryption whilst 'at rest' as well as in transit - e.g. credit card numbers (PCI), healthcare (HIPAA), government data - for MQ 'at rest' means whilst data is on a queue and AMS is our strategic offering for this type of data

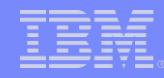

#### **Useful Links**

- MQ v8 information: https://www.ibm.com/developerworks/community/blogs/messaging/entry/wher e\_can\_i\_find\_mq\_v8\_information?lang=en
- MQ v8 Security Demo: https://www.youtube.com/watch?v=0aKamUTS4rs&feature=youtu.be

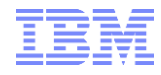

### Thank you very much.

### **Robert Parker**

IBM IBM MQ Security Development parrobe@uk.ibm.com

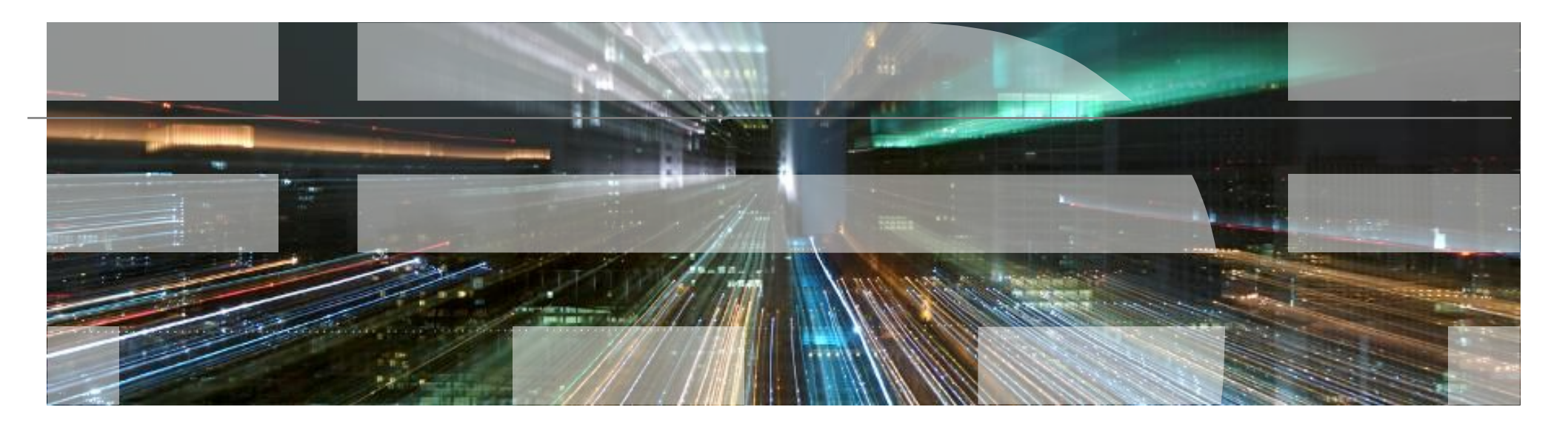

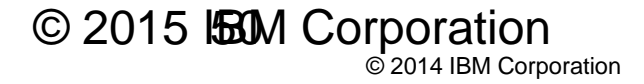